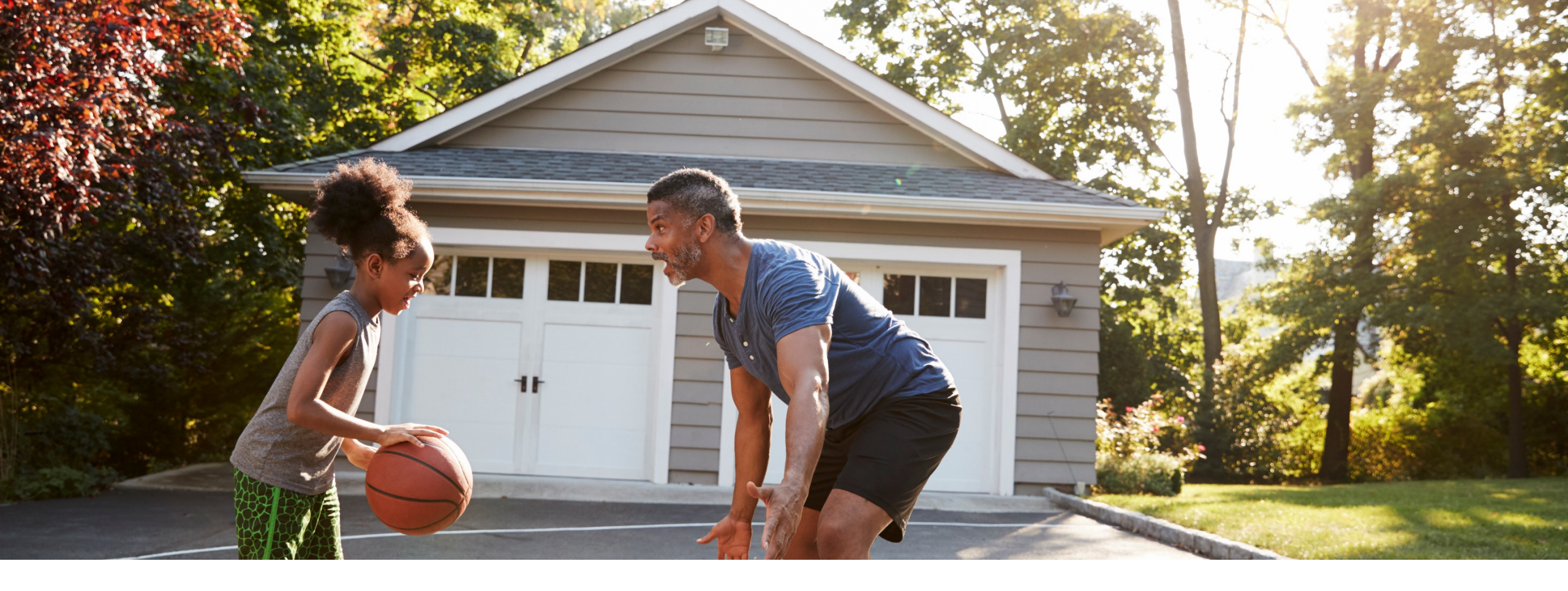

# Getting started with Better You, Better Ohio!

And how to earn your \$75 reward

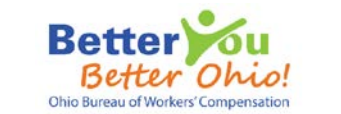

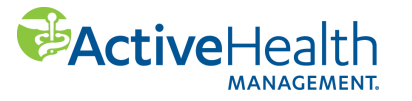

## Step 1: See if you are eligible

Go to <u>Go.ActiveHealth.com/BetterYouBetterOhio</u>. Then click the green link **Find out if I'm eligible and enroll**.

#### - 0 ActiveHealth Management X + → C ① Not secure | go.activehealth.com/BetterYouBetterOhio-LandingPage.html Q tr M 🖬 🖬 🛛 O 🛪 🔕 ActiveHealth Better Already have an account? Log in Start reaching your health goals today! Welcome to Better You, Better Ohio!™ ✓ A message about COVID-19: In these challenging times, it's even more important to stay healthy. Aim for 8 hours of sleep Helping you meet your health and wellness goals. Discover simple Eat a well-balanced diet Drink plenty of fluids. ways to lose weight, get active, eat healthier, and just feel better. Don't forget to wash your hands It's free to eligible workers in Ohio. Connect with friends and family on the phone. Find out if I'm eligible and enroll. Login below for free tools Gift card incentives Ohio workers who complete their Health Assessment and Biometric Screening may be eligible for a \$75 gift card Member health site Lets you track food, exercise, and weight Z Agriculture Coaching support Lifestyle and conditional coaching on more than 40 health topics Public Employees - Firefighting Trash Collection Tip of the month summer is a great time to focus on health

Note: All images are samples. Actual pages online may be a bit different.

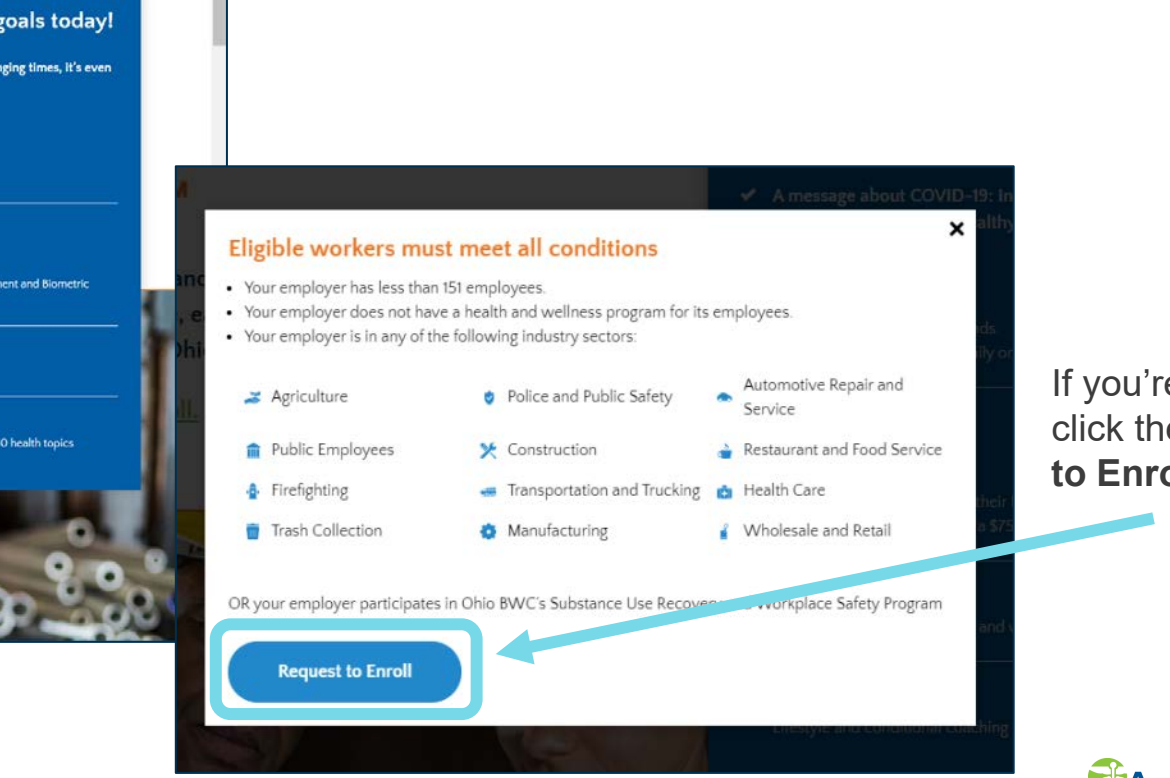

If you're eligible, click the **Request** to Enroll button.

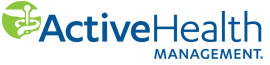

## **Step 2: Enroll in the program**

Fill out the form and click the green **Submit** button at the bottom of the page.

| <image/> Control of the interview interview inter               |         |
|----------------------------------------------------------------------------------------------------|---------|
| Constraints of the constraints of the constraints                    |         |
| Request to Enroll         "Required Field         Thank you for your inferrest in Better You, Better Ohio <sup>314</sup> , Please answer the following questions to the best of your knowledge. An' denotes a wighter of biol Bureau of Workers' Compensation (BWC).         Completing this form is quick and easy. If you need dening them information, to comply with privacy laws.         Completing this form is quick and easy. If you need deriver their own information, to comply with privacy laws.         Completing this form is quick and easy. If you need distributions, to comply with privacy laws.         Completing this form is quick and fractors relative to any of the questions below, please consult the frequently asked positions the need dening the form in the down information, to comply with privacy laws.         Completing this form if the company with less than 551 employees:         • You currently work for company with less than 551 employees:         • You currently work for company with less than 551 employees:         • You currently work for company with less than 551 employees:         • You currently work for company with less than 551 employees:         • You currently work for company with less than 551 employees:         • You currently work for company with less than 551 employees:         • You currently work for company mith less than 51 employees:         • You currently work for company mith less than 51 employees:         • You currently work for company mith less than 51 employees:         • You currently work for company mith less than 51                                                                                                    |         |
| "Required Field         Thank your for your interest in Better You, Better Ohio <sup>Than</sup> Please answer the following questions to the best of your innovinges. And, we do not share it, with the Ohio Bureau of Workers' Compensation (BWC).         Completing this form is quick and easy. If your need afficiations relative to any of the questions below, please consult the frequently asked questions to the betow, please consult the frequently asked questions to for Doilo Bureau of Workers' Compensation (BWC).         Completing this form is quick and easy. If your need afficiations relative to any of the questions below, please consult the frequently asked questions to the Doilo Bureau of Workers' Company with privacy Taves.         Completic this form if         • You are sligble for Ohio BWC's Substance. Use and Recovery Workplace Safety Program         OR         • You carrendly work for company with less than 151 syngloyees:         • You carrendly mork for company with less than 151 syngloyees:         • You carrendly mork for company with less than 151 syngloyees:         • You carrendly mork for company with less than 151 syngloyees:         • You carrendly mork for company of the less than 151 syngloyees:         • You are questions? Please email AdMEY2GIonulrics/Bactivehealth.com or call 855-206-1306.         First Name*                                                                                                    |         |
| Taria iyo log van interest in die ter mau, Better Chor — Priese anwer the Iolowerg questions to the best of your incomining. An <sup>4</sup> denotes a equivalent field. We take your privacy enhances with work employee. And, we do not share it, and the lot the industry isoder privacy incomining and the set of your incomining. An <sup>4</sup> denotes a equivalent field. We take and any of the questions through employee. And, we do not share it, and the lot the industry with privacy laws.  Complete this form in quick and easy. If you need calculations relative to any of the questions below, please consult the frequently asked useforms the lot the set of your or head calculations and the set of your calculations and the set of your calculations and the set of your calculation and the set of your calculation and the set of your calculations and the set of your calculations and the set of your calculations and the set of your calculations and the set of your calculations and the set of your calculations and the set of your calculations and the set of your calculations and the set of your calculations and the set of your calculations and the set of your calculations and the set of your calculation and the set of your calculations and the set of your calculations and the set of your calculations and the set of your calculation and the set of your calculation and the set of you |         |
| Completing this form is quick and easy. If you need durifications relative to any of the questions below, please consult the frequently asked certar their own information, to comply with privacy laws.  Complete this form if  • You work for a company with hiss than 151 employees • You work for a company with best than 151 employees • You work for a company with best than 151 employees • You work for a company with best than 151 employees • You work for a company with best than 151 employees • You work for a company with best than 151 employees • You work for a company with best than 151 employees • You work for a company with best than 151 employees • You work for a company with best than 151 employees • You work for a company with the sectors listed in the industry field below  Exceedentiate this form only one time. If you are already registered lagg here. Therek you:  Readers • Make _ Pensole  Personal Email Address* _ Personal Phone Number*  Mome Address* _ Home City* _ Alaska _ <  Home ZIP/Postal Code* Enter your 5 digit zippostal code                                                                                                    |         |
| Complete this form if  You are eligible for Ohio BWC's Substance Use and Recovery Workglace Safety Program.  OR  You controlly work for company with less than 151 employees You work for a company is none of the industry sectors listed in the industry field below  Prese complete this form only one time. If you are already registered logib fore. Thank you.  Recovering the time only one time. If you are already registered logib fore. Thank you.  Recovering the time only one time. If you are already the time only one time. If you are already the time only one time. If you are already the time only one time. If you are already the time only one time. If you are already the time only one time. If you are already the time only one time. If you are already the time only one time. If you are alrea                   |         |
|                                                                                                    |         |
| OR  • You currently work for company with less than 151 employees: • You work for a company bit does not offer a health and wellness program • You work for a company in one of the industry sectors listed in the industry field below  Prese complete this form only one time. If you are airready registered laging here. Thank you.  Read assistance or have questions? Please email <u>AMMEYEO(Inouldices@activehealth.com</u> or call 855-206-1306.  First Name*  Date of Birth*  Oran Personal Email Address* Personal Phone Number*  Oran Address* Home City*  Home City*  Enter your 5 digit zeppostal code                                                                                                    |         |
|                                                                                                    |         |
| Please complete this firm only one time. If you are aiready registered jogg hare. Thank you.         Need assistance or have questions? Please email <u>AtMEVEO(Inou)rics/Ract/websath.com</u> or call 855-206-1306.         First Name*       Last Name*       Date of Birth*         Gender*       Personal Email Address*       Personal Phone Number*         Male       Female       Ataska         Home Address*       Home City*       State*         Line ZIP/Postal Code*       Enter your 5 digit zip/postal code                                                                                                    |         |
| Vered ansistance or have questions? Please email AHMIYEOInoulries@acthethealth.com or call 855-206-1306.  First Name*  Date of Birth*  mm/dd/yyyy  Gender* Personal Email Address* Personal Phone Number*  Maie Fine Address* Home City* State*  Home ZIP/Postal Code* Enter your 5 digit r/pipotal code                                                                                                    |         |
| First Name*     Last Name*     Date of Birth*       Imm/dd/yyyy     Imm/dd/yyyy     Imm/dd/yyyy       Gender*     Personal Email Address*     Personal Phone Number*       Home Address*     Home City*     State*       Home ZIP/Postal Code*     Imme City*     State*                                                                                                    |         |
| Gender*     Personal Email Address*     Personal Phone Number*       O Male     O Female     Immediate       Home Address*     Home City*     State*       Home ZIP/Postal Code*     Immediate     Immediate                                                                                                    |         |
| Gender*     Personal Email Address*     Personal Phone Number*       Male     > Female                                                                                                    |         |
| Male O Female  Home Address* Home City* State* Alaska  Home ZIP/Postal Code* Enter your 5 digit zippostal code                                                                                                    | _       |
| Home Address* Home City* State* Alaska   Home ZIP/Poxtal Code* Enter your 5 digit zippostal code                                                                                                    | -       |
| Home ZIP/Postal Code* Enter your 5 digit ripipostal code                                                                                                    |         |
| Home ZIP/Postal Code"<br>Enteryour 5 digit zipipostal code                                                                                                    |         |
| Enter your 5 digit zipipostal code                                                                                                    |         |
| Enter your 5 digit zip/postal code                                                                                                    |         |
|                                                                                                    |         |
| lease select your employer's business description to the best of your knowledge.                                                                                                    |         |
| Industry* Company Size*                                                                                                    |         |
|                                                                                                    |         |
| Company Name* Company Address Including Zip Code* Company Phone Number*                                                                                                    |         |
| Please review and accent the terms and conditions                                                                                                    |         |
| Terms of tice                                                                                                    |         |
| ActiveHealth's Web & Mobile Terms of Use                                                                                                    |         |
| Welcome to ActiveHealth's web and mobile experience. These ActiveHealth Web & Mobile Terms of Use (the "Terms") apply to those                                                                                                    |         |
| websites and software applications (including mobile applications) that we operate and that contain a link to these Terms (an<br>"Application" or together the "Applications").                                                                                                    |         |
| By using our Applications you are agreeing to these Terms. Please read them carefully.                                                                                                    |         |
| We may modify these Terms at any time by posting the revised Terms on the Applications. You can determine when these Terms were last revised by referring to the "LAST UPDATED" legend at the bottom of these Terms. Any modifications will be effective immediately -                                                                                                    |         |
| I accept the Terms and Conditions*                                                                                                    |         |
| ☐ I confirm that my employer does not currently have a health and wellness program *                                                                                                    |         |
| te information provided is correct and actual *                                                                                                    |         |
| Submit                                                                                                    | ActiveH |

V 14

- - C O # myacth

- 0 X

3

# Step 3: Get ready to create your account on your personal health website

Option 1: After you click Submit, click on the link in the pop-up box after a few minutes. Request to Enroll Submitted \*Required Field Your enrollment is approved! Thank you for your interest in Be An \* denotes a Now, we're creating your user profile. You can click here to register in your private required field. We take your priv health website in just a few minutes. with the Ohio Bureau of Worker Have a guestion? Call us at 855-206-1306 Completing this form is quick and ntlv asked questions here. Participants should enter their own information, to comply with privacy laws. You are eligible for Ohio BWC's Substance Use and Recovery Workplace Safety Program OR You currently work for company with less than 151 employees Your work for a company that does not offer a health and wellness program • You work for a company in one of the industry sectors listed in the industry field below Please complete this form only one time. If you are already registered login here. Thank you.

#### **Option 2**: Return to <u>Go.ActiveHealth.com/BetterYouBetterOhio</u>. Scroll down a bit. Then click on **Create an Account**.

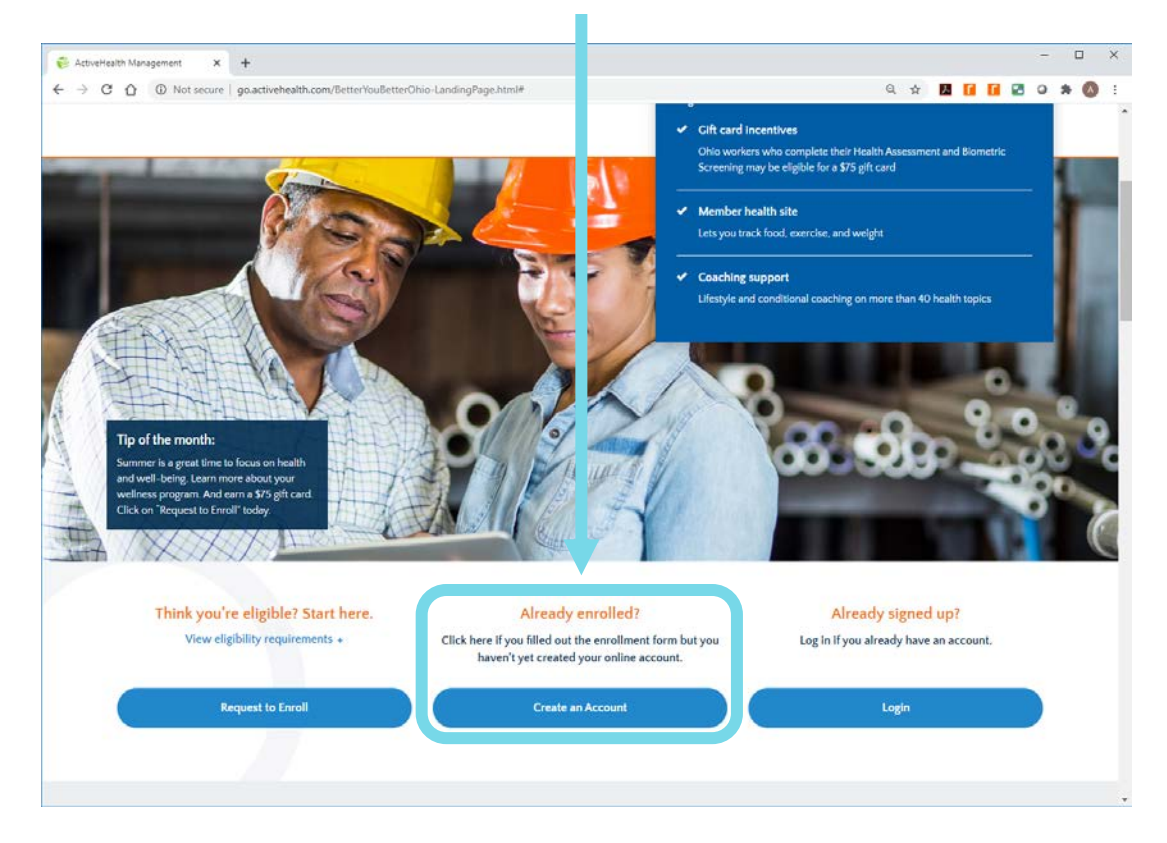

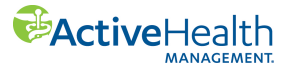

## **Step 4: Create your account**

#### Click on Create an Account.

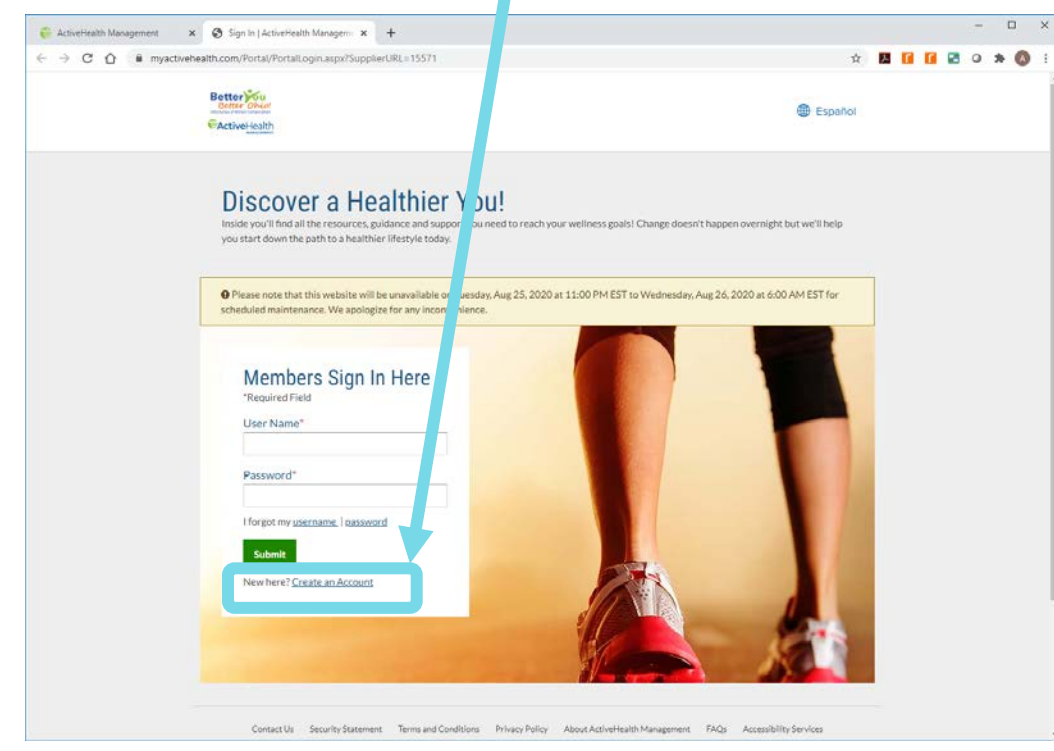

If you need to get to this page directly, type <u>MyActiveHealth.com/BetterYouBetterOhio</u> into your browser. And then complete the steps shown online. Be sure to use the same information and spelling that you used to enroll.

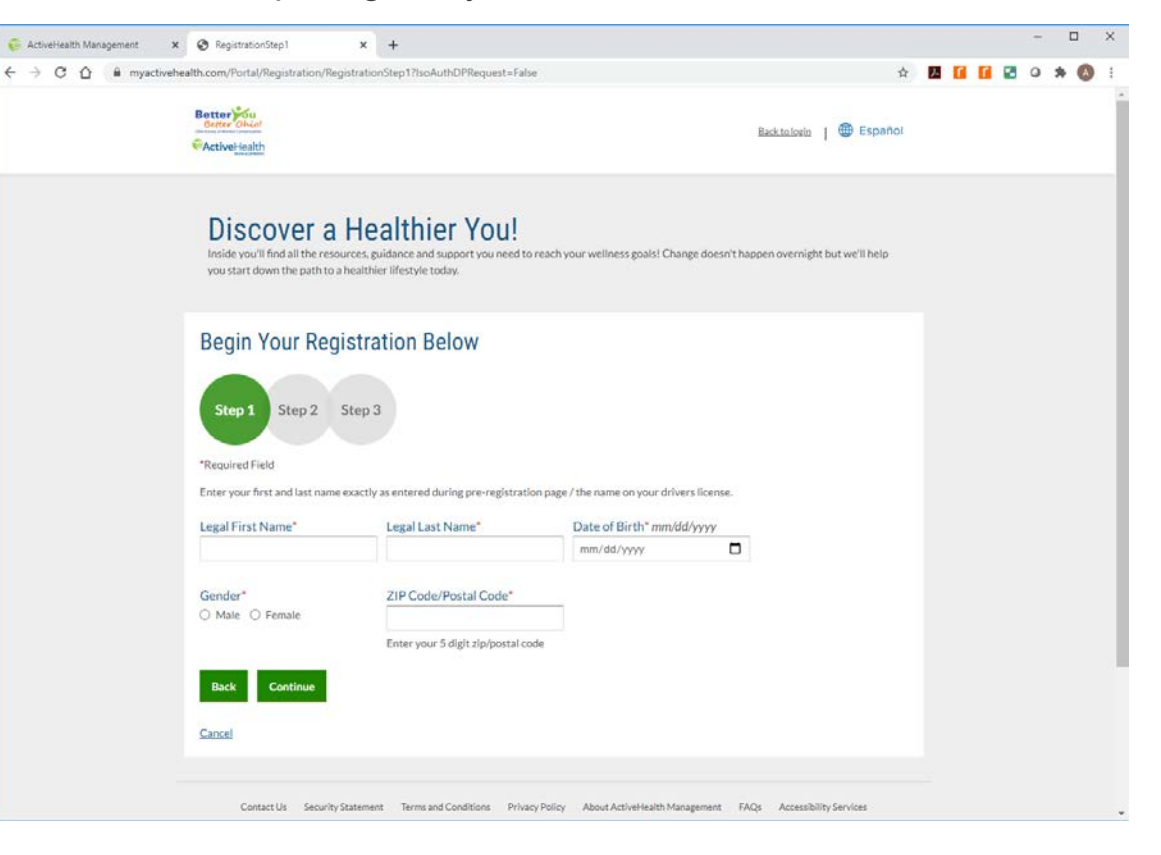

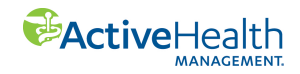

# Step 5: Log in and complete your health assessment on your personal health website

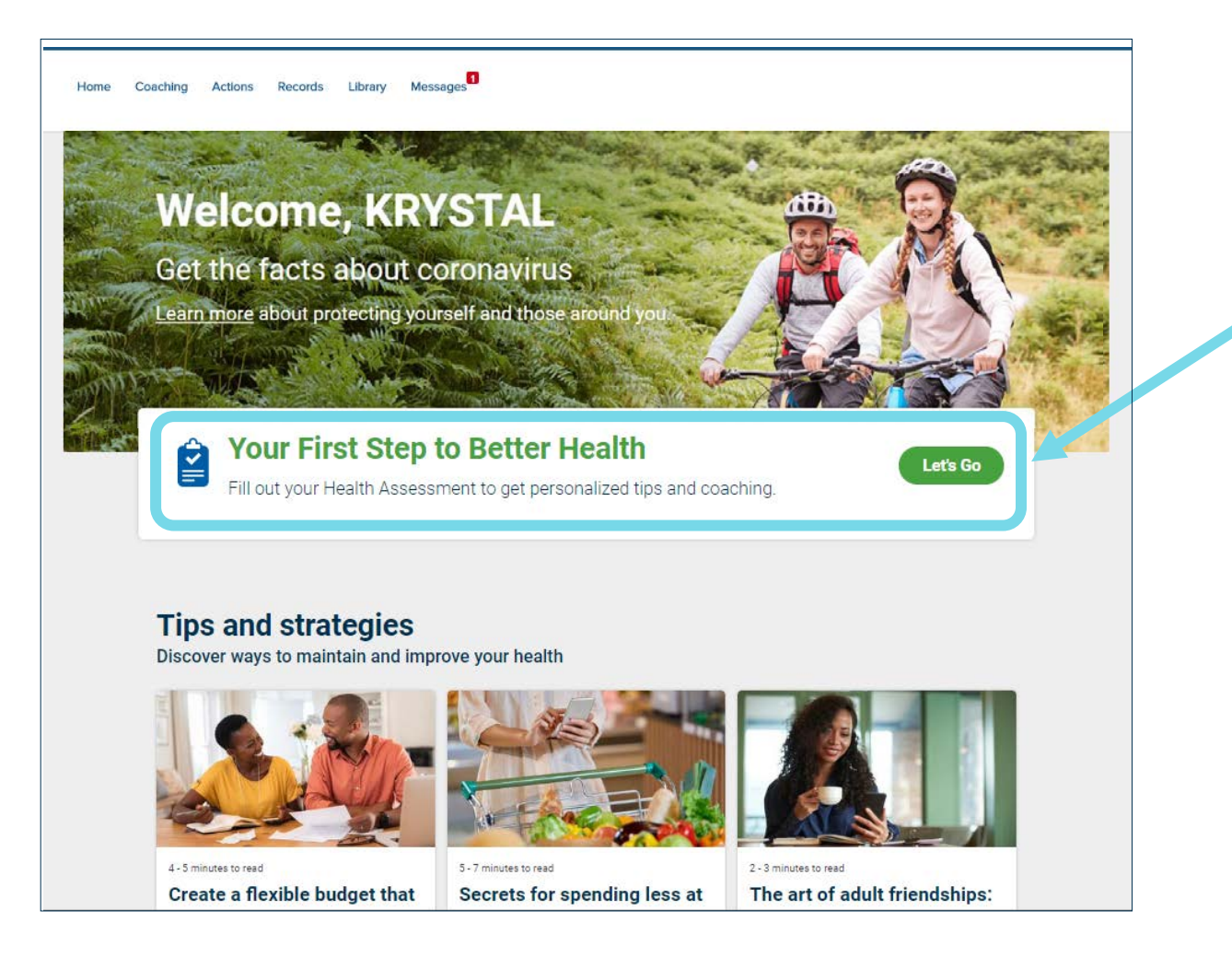

Click **Let's Go** to start your health assessment.

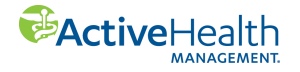

# Step 6: Get ready for your biometric screening

First, check your email for information about your biometric screening. It may take a few business days after you enroll for you to receive the email about your biometric screening. The email will be sent by a company called **Quest**. You can select your biometric screening option after you receive that email from Quest.

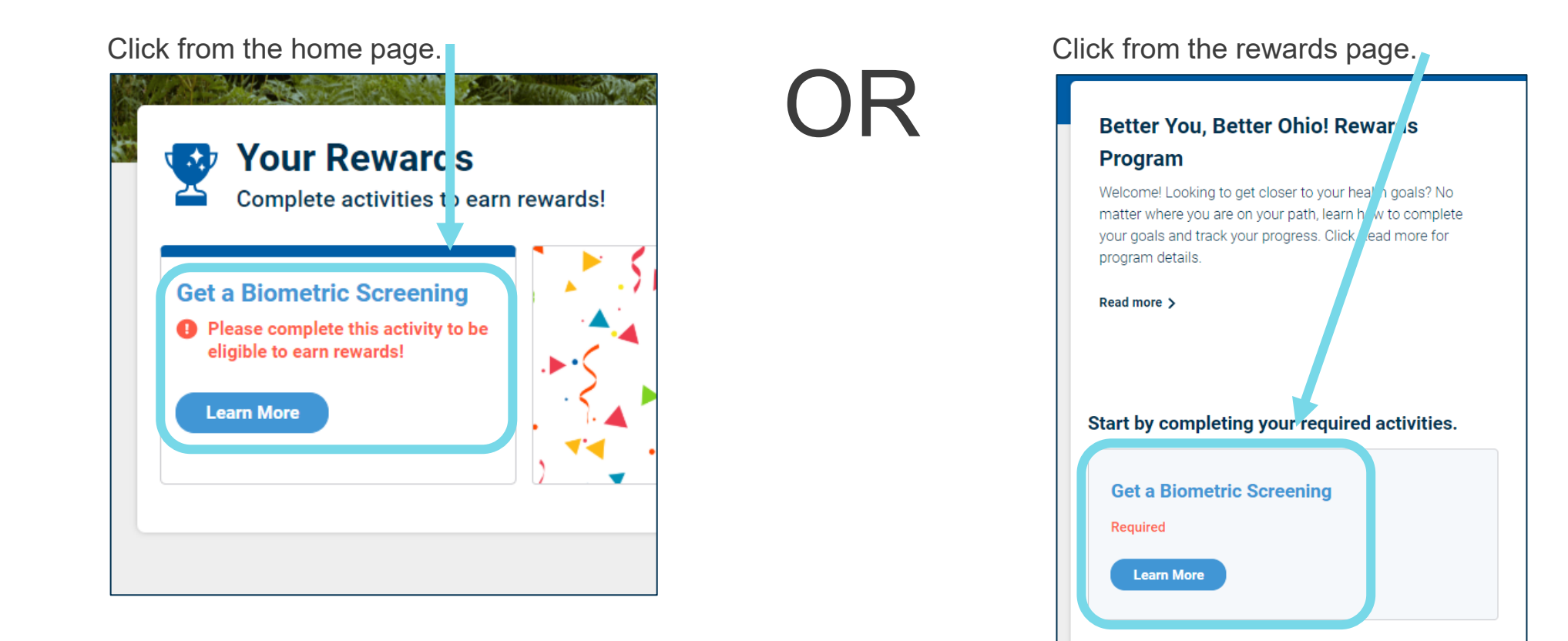

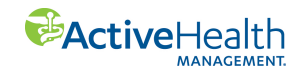

# Step 7: Choose your biometric screening option

After you receive the welcome email from Quest, return to your personal health website. Go to the **Rewards** section.

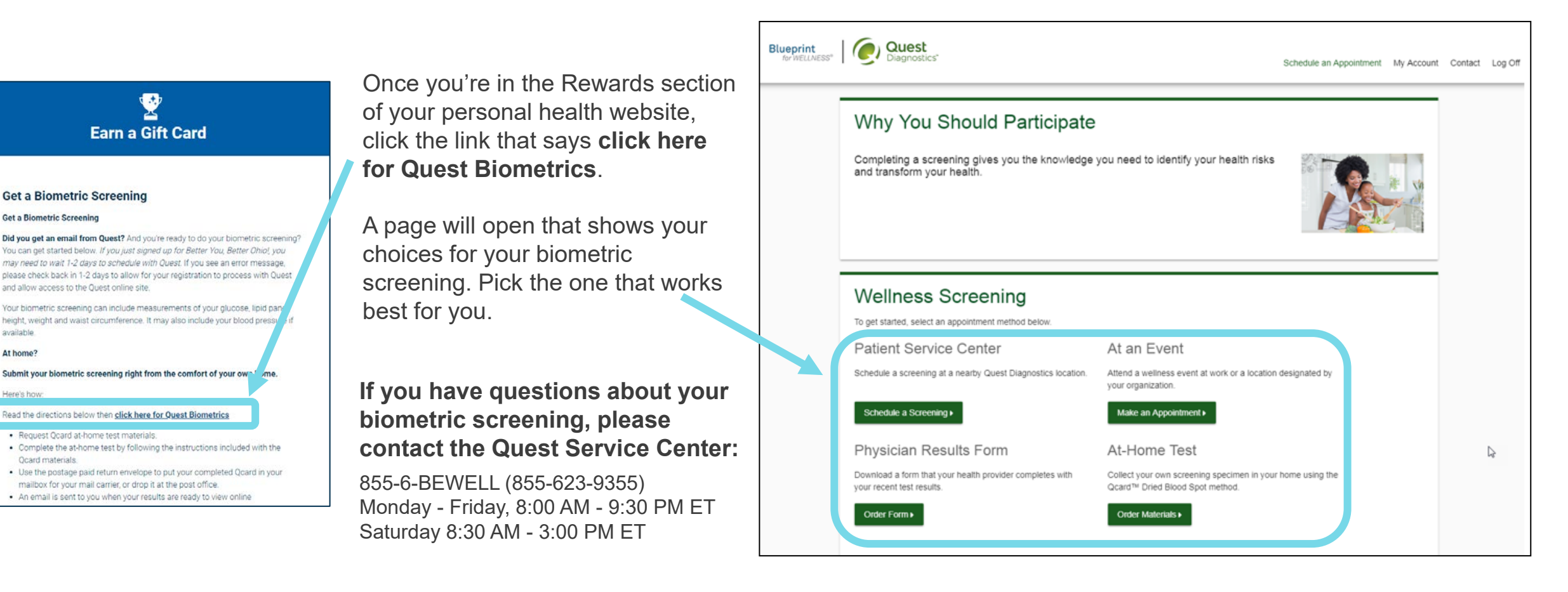

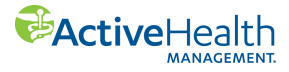

Earn a Gift Card

Get a Biometric Screening Get a Biometric Screening

and allow access to the Quest online site.

· Request Ocard at-home test materials.

available

At home?

Here's how

Ocard materials

# Step 8: Redeem your \$75 reward once your biometric screening results have posted to your personal health website

Once your health assessment is complete and your biometric screening results are posted to your personal health website, you can redeem your reward. Depending on the type of biometric screening you submitted, it can take up to 2-4 weeks for the screening result to appear on your personal health website.

To redeem your reward, log in at <u>MyActiveHealth.com/BetterYouBetterOhio</u>. Click on **REWARDS** on the upper right, and then click on **My Redeem Rewards**.

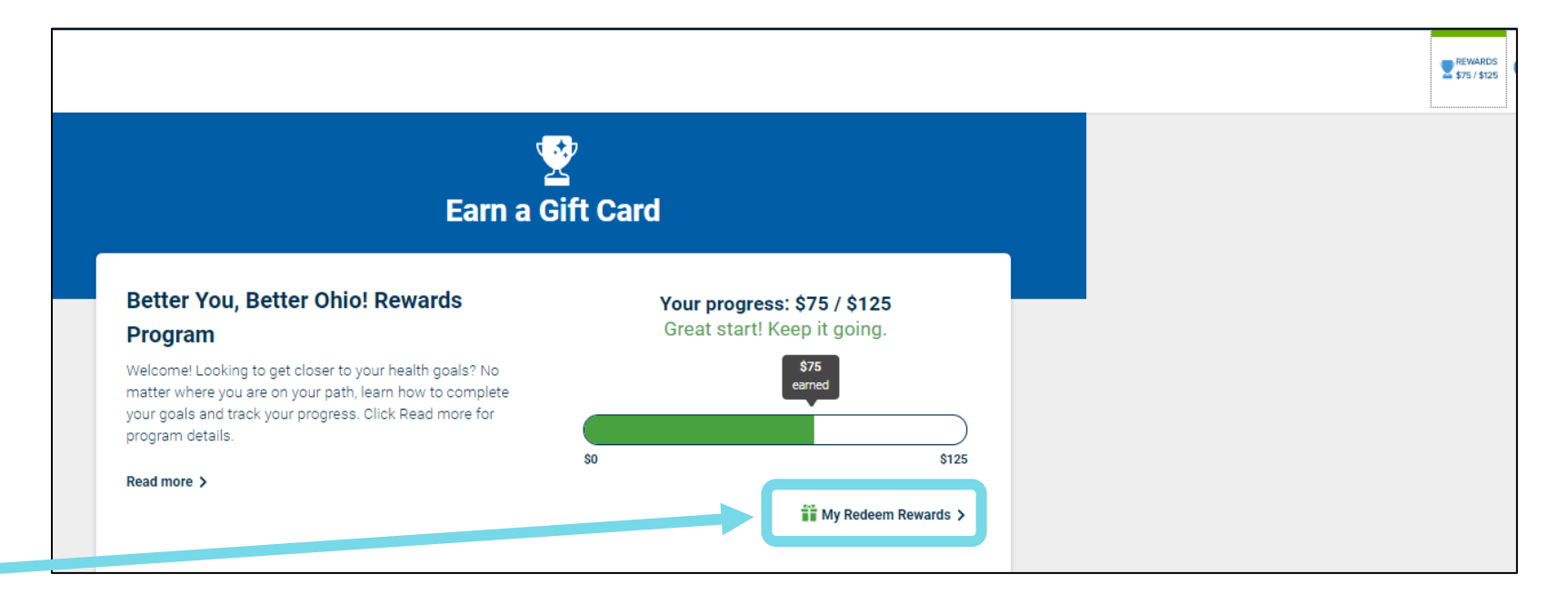

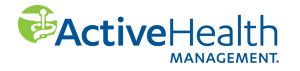

## **Questions? We're here to help.**

We're just a click or phone call away:

Call us at 855-206-1306

Or email at AHMBYBOInquiries@activehealth.com

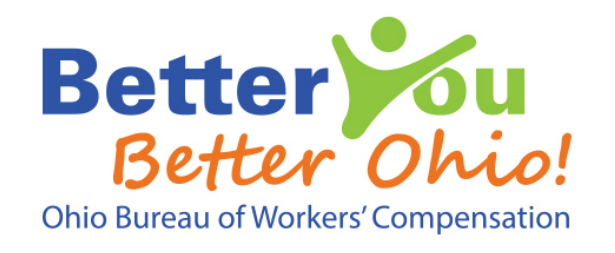

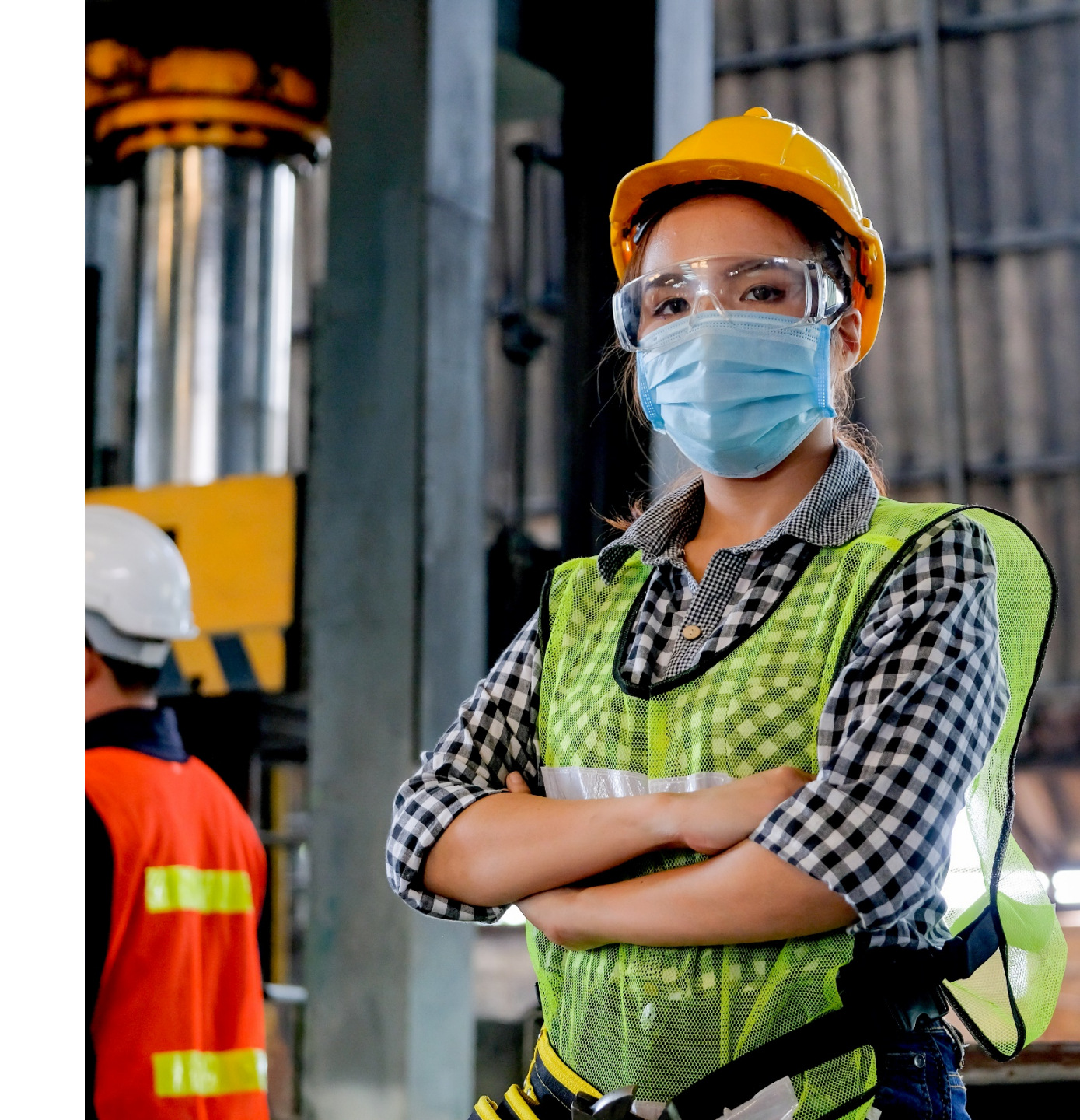

Better You, Better Ohio! is brought to you by the Ohio Bureau of Workers' Compensation and ActiveHealth Management.

Your individual health information is private and confidential. We don't share it with your employer. And, we don't share it with the Ohio Bureau of Workers' Compensation.

Services are provided by ActiveHealth Management, Inc. Our programs, care team and care managers do not provide diagnostic or direct treatment services. We assist you in getting the care you need, and our program is not a substitute for the medical treatment and/or instructions provided by your health care providers.

This material is for informational purposes only and is neither an offer of coverage nor medical advice. It contains only a partial, general description of programs and services and does not constitute a contract. Information is believed to be accurate as of the production date; however, it is subject to change.

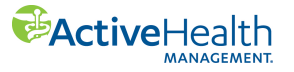